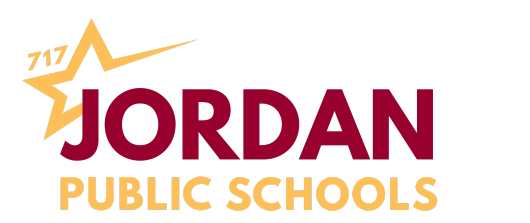

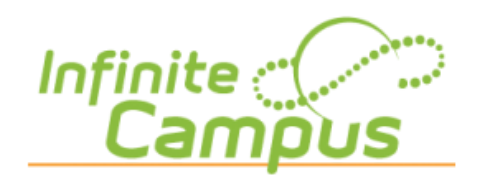

# INFINITE CAMPUS PARENT PORTAL TIP SHEET

#### **GETTING STARTED**

 Log in to your Infinite Campus Parent Portal. A link can be found on the district website under the PARENTS dropdown (link > https://mncloud3.infinitecampus.org/campus/portal/jordan.jsp)

If you do not have a log in contact the Jordan Public Schools District Office at 952-492-6200. Office hours are 7:30am - 4:00pm. Parents/guardians each have an individual and secure "activation key" in order to view student information. To receive this activation key you will be required to present a valid picture ID.

#### HOME

- Contains announcements and an inbox within the message center.
- NOTE: If you set up notifications through Infinite Campus (such as low grade or missing assignment), your notification will show in the "bell", you will not be emailed separately.

**MENU** (found on upper left of screen)

- Where you are going to find things like grades, attendance information, food service information, and fees.
- Fees is a popular and most visited feature.

#### FEES

- If you have more than one student, use the drop down in the upper right of page to change student accounts.
- **Assigned fees** are shown on the FEES homepage (assigned fees can include items such as Chromebook device insurance or a field trip fee).

nfinite ( Camous

Announcements

No Announcements.

Inbo

Message Center

| Infinite<br>Campus           |        |            |             |             |                    |
|------------------------------|--------|------------|-------------|-------------|--------------------|
| Fees                         |        |            |             |             | 100 Test           |
|                              |        |            |             |             |                    |
| Total Due: \$20.00           |        |            |             |             | 0<br>Items in Cart |
|                              |        |            |             |             | \$0.00             |
| School Year                  | Туре   |            |             |             | My Cart            |
| 2019 - 2020 🔻                | Unpaid | •          |             |             | My Accounts        |
| DESCRIPTION                  |        | DUE DATE   | FEE BALANCE |             |                    |
| 1:1 Student Device Insurance |        | 09/30/2019 | 20.00       | Add to Cart |                    |
|                              |        | Subtotal   | 20.00       |             |                    |

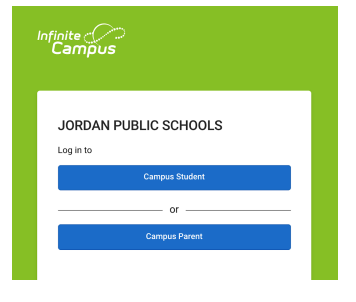

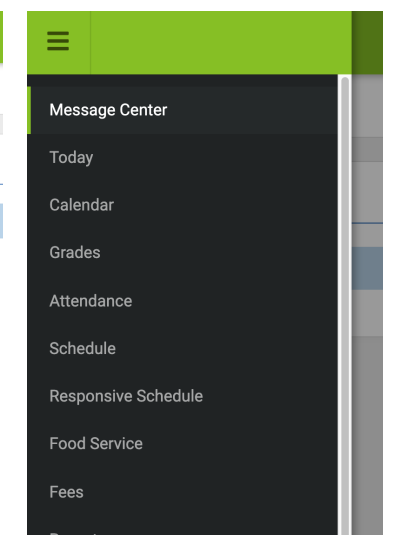

- **Optional fees** are found using the "MY ACCOUNTS" button (optional fees can include items such as yearbooks, parking pass, athletic passes, or snack cart)
  - To pay for OPTIONAL FEES, go to "MY ACCOUNTS"

| 0<br>Items in Cart |
|--------------------|
| SU.UU<br>My Cart   |
| My Accounts        |
|                    |

### FOOD SERVICE

- Food Service is another frequently visited tab.
- Use to check your current food service balance.
- Add money to your lunch account.
- If you click on the "account name", this is also the location of where you'll find the individualized items that children are purchasing.
  - If you question that your food service balance is going too low too fast and perhaps maybe one of your children is buying items they shouldn't be, this is a good place to look.

To review past food purchases, choose "TIME FRAME" for more options.

| Infinite<br>Campus        |           | <b>*</b>            |
|---------------------------|-----------|---------------------|
| Food Service              |           |                     |
| 0 \$0.00<br>Items in Cart |           | My Cart My Accounts |
| ACCOUNT NAME              | ACCOUNT # | BALANCE             |
| Family Account<br>Pay     |           | \$16.55 >           |

## MY ACCOUNTS

- The "MY ACCOUNTS" page is where you will find the following:
  - **Payment methods** for bank or credit, or debit card information.
  - **Payment history** detailed history of paid items.
  - Recurring payments have money automatically deposited in your account. Set it on forget it! Two options are available:
    - Monthly: choose the date that a payment will be deposited each month
    - Low Balance: automatically deposit money into your account from your bank account when it gets to a certain low balance

| K Back   Manage Accounts  |         |             |
|---------------------------|---------|-------------|
| 0<br>Items in Cart \$0.00 | My Cart | My Accounts |
| Payment Methods           |         | >           |
| Payment History           |         | >           |
| Recurring Payments        |         | >           |
| Optional Payments         |         | >           |
|                           |         |             |

E Infinite Campus

• **Optional payments** - optional fees can include items such as yearbooks, parking pass, athletic passes, donations, or snack cart.

This tip sheet is also available in an extended tutorial video. To view video, visit our website at www.jordan.k12.mn.us/Page/129

With Infinite Campus Parent Portal questions, please contact the District Office at 952-492-6200.